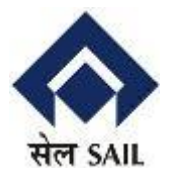

# Digital Signature Certificate Help...

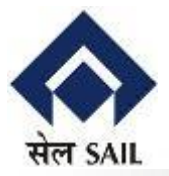

#### 1. Insert dongle in USB port

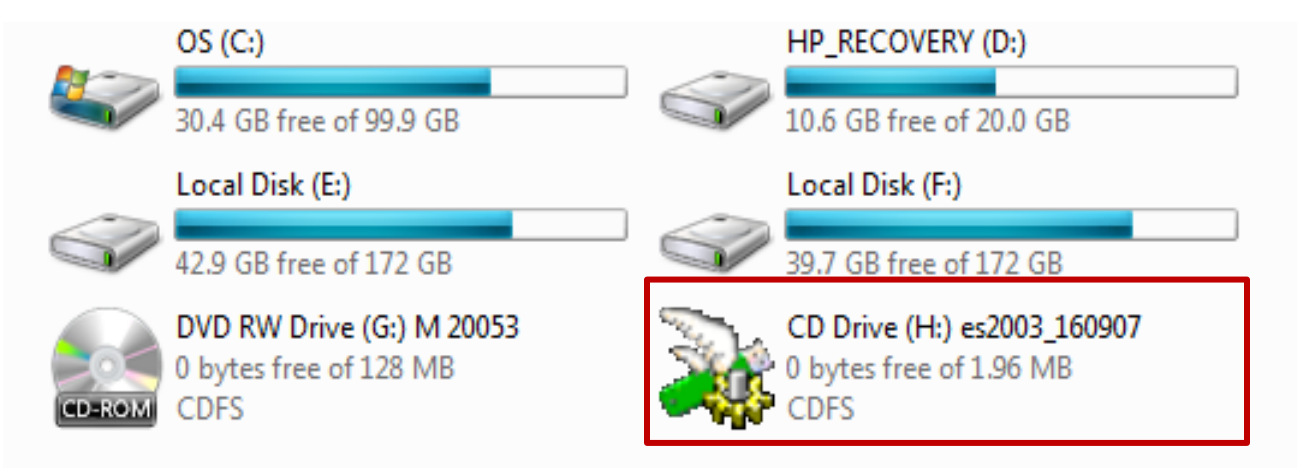

2. Double click on removable drive (here H drive) and follow instructions as per screen shot given below for Dongle from nCode Solutions. Similarly, driver/ software needs to be loaded One Time for Dongle from other agencies

| Please Select Language |                        |  |  |
|------------------------|------------------------|--|--|
| 12                     | Please Select Language |  |  |
|                        | English                |  |  |
|                        | OK CANCEL              |  |  |

**3.** Follow the Instructions on the screen.

| 🖞 ePass2003 Setup                                                                                                    |                                                                                                    | j 🗗 ePass2003 Setup                                                                                     |
|----------------------------------------------------------------------------------------------------|----------------------------------------------------------------------------------------------------|----------------------------------------------------------------------------------------------------|
|                                                                                                    | Welcome to the ePass2003 Setup<br>Setup will guide you through the installation of ePass2003.<br>It is recommended that you close all other applications<br>before starting Setup. This will make it possible to update<br>relevant system files without having to reboot your<br>computer.<br>Click Next to continue. | Options<br>Choose CSP option<br>Select CSP Type<br>Private CSP<br>MicroSoft CSP<br>Utilia dave Technike |
|                                                                                                    | Next > Cancel                                                                                                    | < Back Install Cancel                                                                                   |
| 말 ePass2003 Setup                                                                                                    |                                                                                                    | i ePass2003 Setup                                                                                       |
| Choose Install Location<br>Choose the folder in which to i                                                                                                    | nstall ePass2003.                                                                                                    | Installing<br>Please wait while ePass2003 is being installed.                                           |
| Setup will install ePass2003 in the following folder. To install in a different folder, click Browse<br>and select another folder. Click Next to continue.<br>2<br>Destination Folder<br>C:\Program Files\Feitian\ePass2003<br>Browse<br>Space required: 6.3MB |                                                                                                    | Execute: C:\Program Files\Feitian\ePass2003\FirefoxTCS.exe                                              |
| Space available: 30.4GB Windows Installer                                                                                                    | < Back Next > Cancel                                                                                                    | Windows Installer                                                                                       |

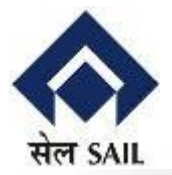

| 1 <sup>-1</sup> ePass2003 Setup |                                                                                |  |  |
|---------------------------------|--------------------------------------------------------------------------------|--|--|
|                                 | Completing the ePass2003 Setup                                                 |  |  |
|                                 | ePass2003 has been installed on your computer.<br>Click Finish to close Setup. |  |  |
|                                 | < Back Finish Cancel                                                           |  |  |

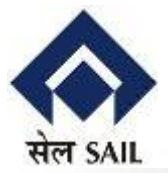

#### 4. When Done, Check Digital Signature Certificate as shown below

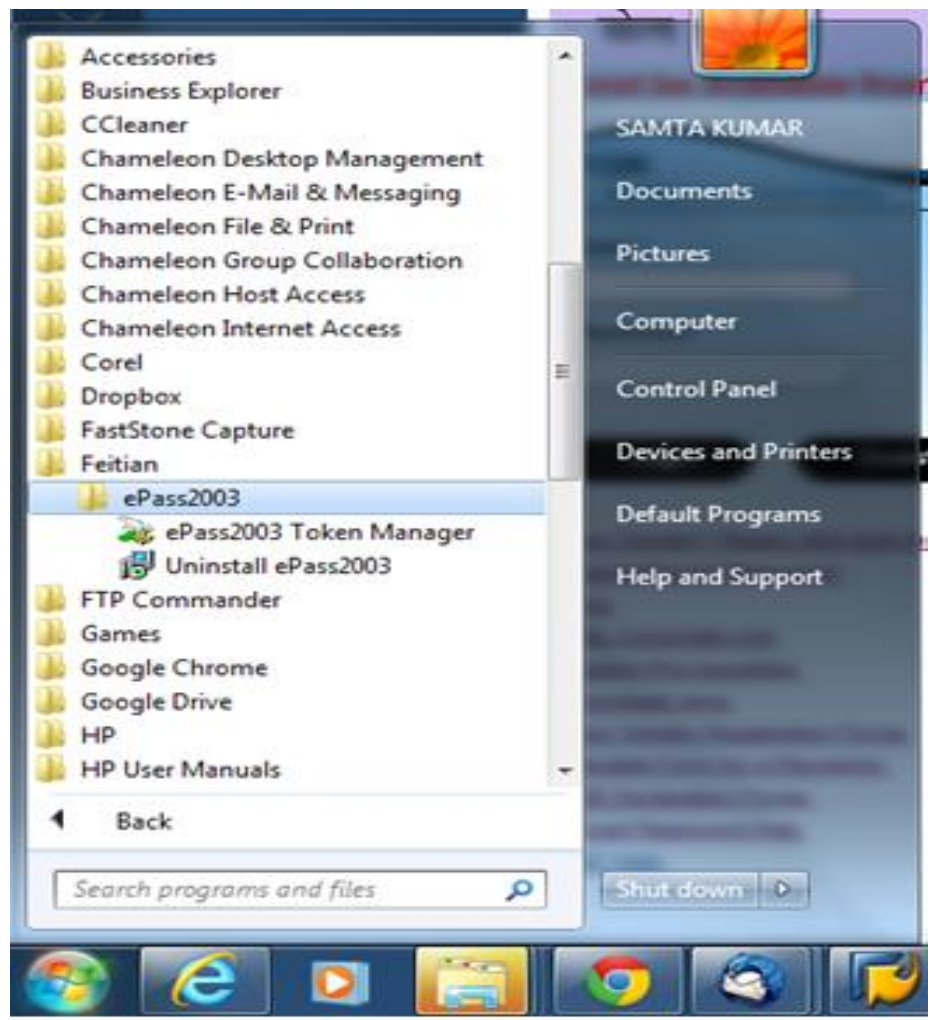

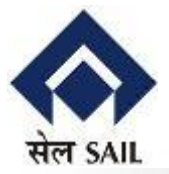

#### 5. Click on ePass2003 Token Manager

| i Entersafe PKI Manag | er - ePass2003 - 160907                                                                       |                 | 8                                                                                                    |
|-----------------------|-----------------------------------------------------------------------------------------------|-----------------|----------------------------------------------------------------------------------------------------|
|                       | Certificate CN:<br>Organization Name(O):<br>Issuer(CN):<br>Expired Date:<br>SN:<br>Key Usage: | Login           | View Certificate                                                                                                    |
| Token List            |                                                                                               | Import          | Export                                                                                                    |
|                       |                                                                                               | Change User PIN | Change Token Name                                                                                                    |
| Field                 | Value                                                                                         |                 |                                                                                                    |
| Token Name            | ePass2003                                                                                     | a 1(##))        | <b>O</b>                                                                                                    |
| Manufacuerer          | Feitian Technologies Co., Ltd                                                                 |                 | The state of the state of the s |
| Model                 | ePass2003Auto                                                                                 | Update          | Analysis Tool                                                                                                    |
| Serial Number         |                                                                                               |                 | NUMBER VEN                                                                                                    |
| Total Memory          | 63488                                                                                         |                 |                                                                                                    |
| Free Memory           | 35840 -                                                                                       |                 |                                                                                                    |
| •                     |                                                                                               | 12 12 2 2 2 2 1 |                                                                                                    |
|                       | 이 이가 있는 것 같아요                                                                                 | Delete          | Setting                                                                                                    |

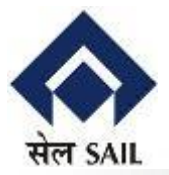

#### 6. Click Login button and Give Password.

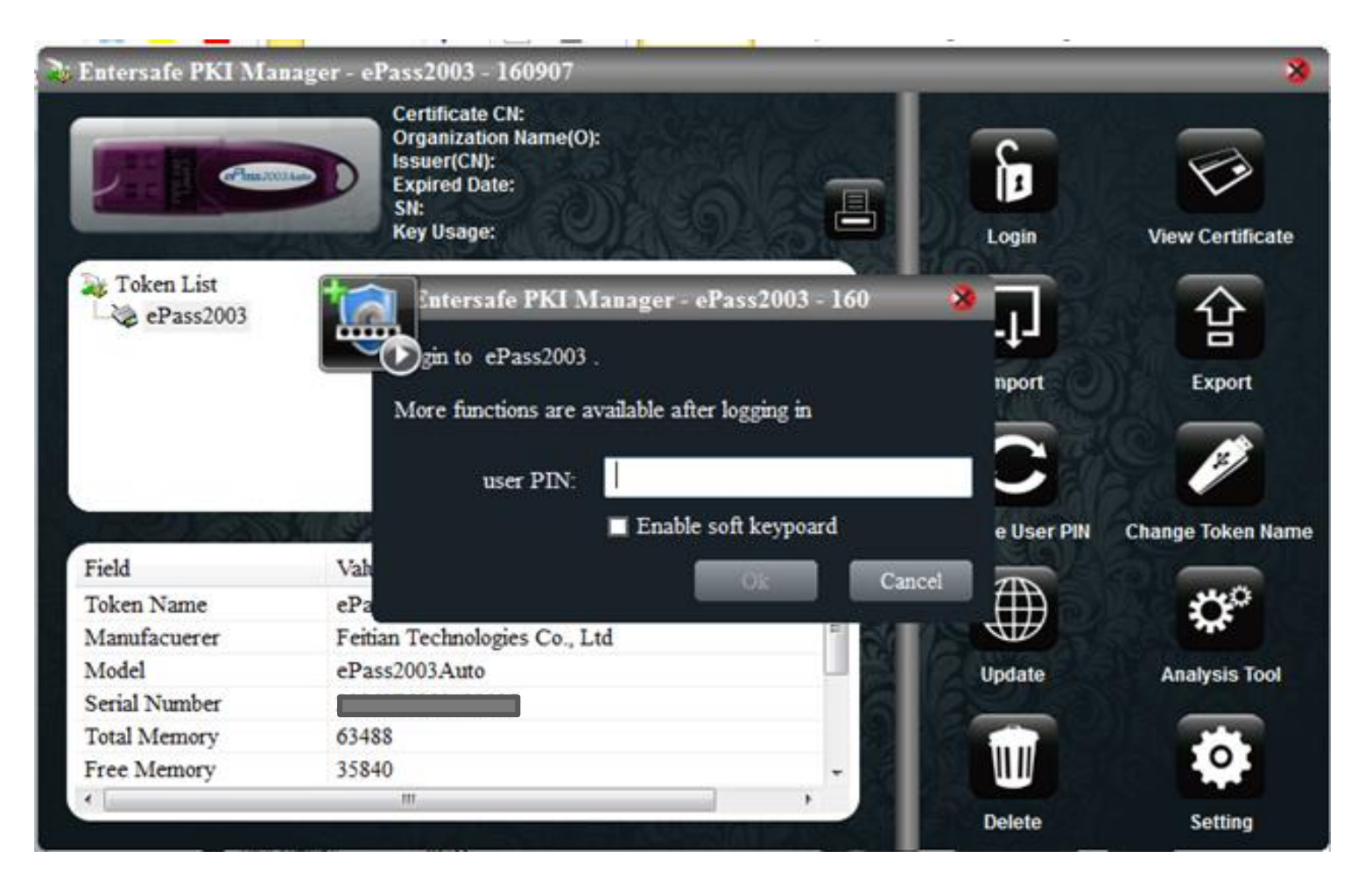

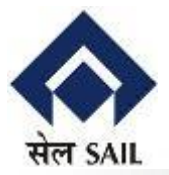

#### 7. Details of Digital certificate appears as below.

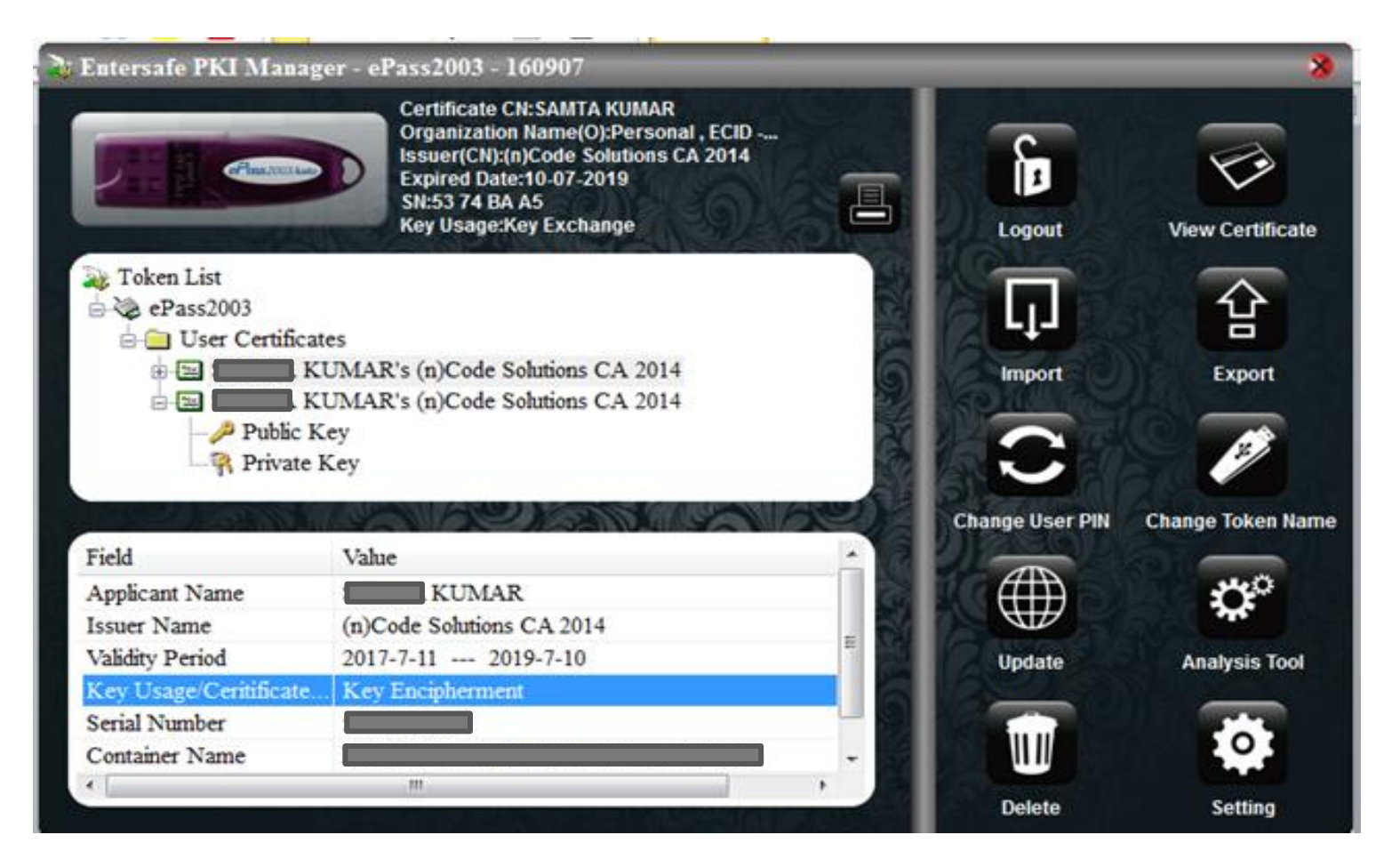

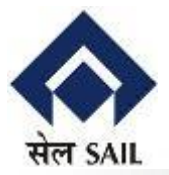

#### 8. Dongle should have 2 User Certificates - Digital Signature & Key Encipherment.

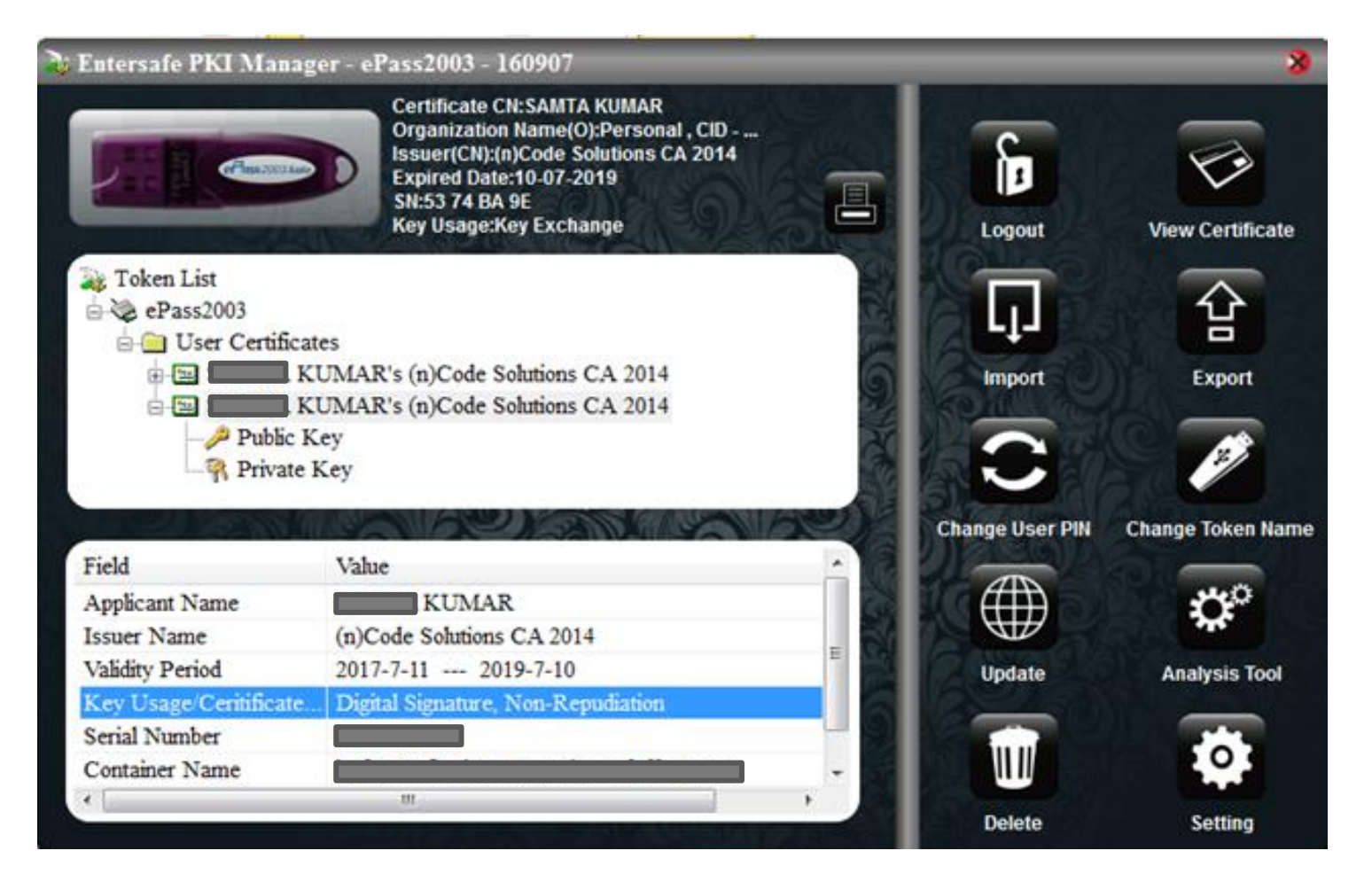

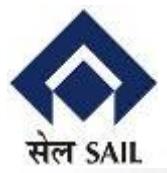

#### 9. When Done, Logout and Quit

| Entersafe PKI Ma      | nager - ePass2 | 2003 - 1 | 8 |  |  |
|-----------------------|----------------|----------|---|--|--|
| Are you sure to quit? |                |          |   |  |  |
|                       | Yes            | No       |   |  |  |